# TECHNICAL BULLETIN

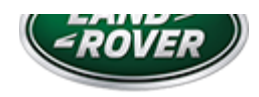

17 NOV 2014

© Jaguar Land Rover Limited

All rights reserved.

SECTION:

303-04A

SUBJECT/CONCERN:

3.0 TDV6 Engine Surge - DTC P0488-72 Maybe Stored In The PCM

MARKETS:

Diesel Markets Only

CONDITION SUMMARY:

SITUATION:

The Customer may report that a momentary engine surge is felt, most prominent during a high speed cruise drive cycle using light throttle application. In some cases DTC P0488-72 maybe stored in the Powertrain Control Module (PCM).

#### This version has been issued for a change to the Affected Vehicle Range.

CAUSE:

Throttle disc sticking.

## Suggested Customer Concern Code - D42.

ACTION:

## Should a customer express concern, follow the Service Instruction outlined below.

# PARTS:

| LR049446 | Throttle Intake Manifold | 1 |
|----------|--------------------------|---|

#### WARRANTY:

#### NOTES:

- Repair procedures are under constant review, and therefore times are subject to change; those quoted here must be taken as guidance only. Use TOPIx to obtain the latest repair time.
- The JLR claims submission system requires the use of causal part numbers. Labor only claims must show the causal part number with a quantity of zero.

| Install Intake Air Shut off Throttle           | 19.70.32 | 0.5 | 41 | LR029144 |
|------------------------------------------------|----------|-----|----|----------|
| Powertrain set-up - Throttle valve<br>actuator | 18.90.26 | 0.2 | 41 | LR029144 |

#### NOTE:

Normal Warranty procedures apply.

#### SERVICE INSTRUCTION:

 Remove Intake Air Shut off Throttle (see Topix Workshop Manual, Section 303-04A).

- Once the new throttle is fitted it must be configured using SDD.
- The vehicle requires to be run at idle so connect the vehicle to exhaust extraction equipment.

Install new Intake Air Shut off Throttle (see Topix Workshop Manual, Section 303-04A).

3

# CAUTION:

This procedure requires SDD DVD133.04 and Calibration File 130 loaded or later.

Connect the approved battery support unit/power supply.

<sup>4</sup> Connect SDD to the vehicle and begin a new diagnostic session, by reading the VIN for the current vehicle and initiating the data collect sequence.

<sup>5</sup> Follow the SDD prompts.

<sup>6</sup> Where no internet access is available.

- **1** Select Service Functions session type.
- **2** Run : Powertrain set-up Throttle valve actuator.
- <sup>7</sup> When all tasks are complete, exit the current session by selecting the Session tab and then selecting the Close Session option.
- <sup>8</sup> Disconnect SDD and the battery support unit/power supply.

2